## 【手順 3】新 JIU Mail へのアップロード・確認

 Windows メール、または Windows Live メール を起動します。
 今までのメールデータを別フォルダに保存したい場合は、フォルダを作成します。

※ 本手順書では、[GraceMail]というフォル ダを作成し、そこへ今までのメールを保存しま す。

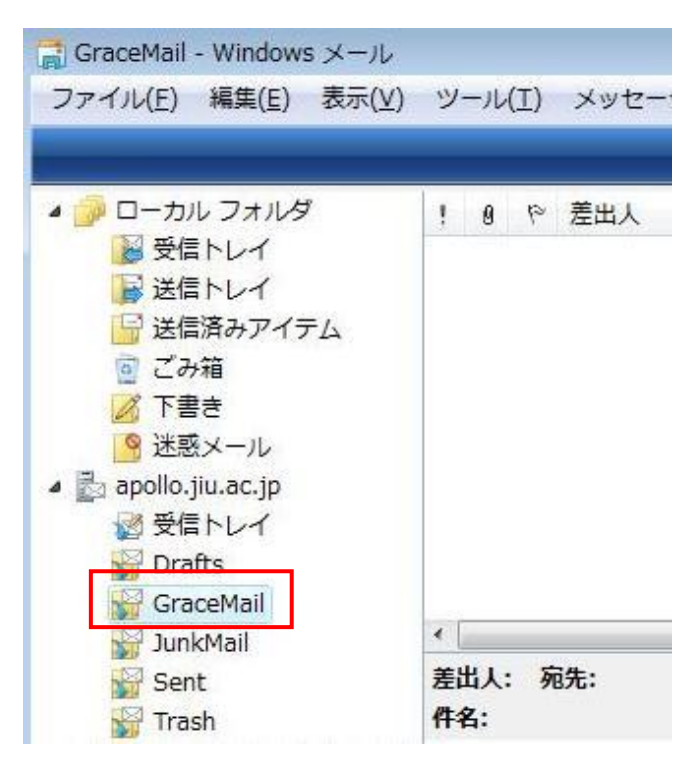

(2)【手順1】で解凍した旧 JIU Mail のメールデー タフォルダを開きます。 連番のファイルを全て選択し、手順(1)で作成 した[GraceMail]フォルダヘドラッグアンドドロ ップ(左クリックしたままマウスカーソルを移動 し、移行先のフォルダ上で離す)します。

|                                                                                                    |                                                  |                                                                                  | ☐ GraceMail - Windows メール<br>ファイル(E) 構築(E) 表示(⊻                                                                                                    | ) ツール(I) メッセージ(M | 1) ヘルプ(圧)                         |
|----------------------------------------------------------------------------------------------------|--------------------------------------------------|----------------------------------------------------------------------------------|----------------------------------------------------------------------------------------------------|------------------|-----------------------------------|
| C2018                                                                                                 | dtest-20110722-受信箱                               |                                                                                  | <ul> <li>         □ーカルフォルダ     </li> <li>              受信トレイ<br/>送信トレイ          </li> <li>             ど信はなみアイテム              ごみ端      </li> </ul> | 1.8 7 差出人        | 件名<br>このビューにはアイテムがありません。          |
| <ul> <li>お茶に入りリング</li> <li>ドキュメント</li> <li>ピクチャ</li> <li>ミュージック</li> <li>最近の変更</li> <li>株素</li> </ul> | 2.00<br>2<br>3<br>4<br>5<br>6<br>7               | 更新日時<br>2011/07/<br>2011/07/<br>2011/07/<br>2011/07/<br>2011/07/<br>2011/07/     | ● 下書き<br>● 送感メール<br>■ appollo_ju_ac.jp<br>● 受信トレイ<br>GraceMail<br>GraceMail                                                                        | 《<br>援出人: 宛先:    |                                   |
| 2009¢                                                                                                 | 8<br>9<br>10<br>11<br>13<br>16<br>17<br>21       | 2011/07/<br>2011/07/<br>2011/07/<br>2011/07/<br>2011/07/<br>2011/07/<br>2011/07/ | マイクロソフト コミュニラ<br>ファイル<br>行した                                                                                                    | レを選択し<br>いフォルタ   | メッセージが運Rentいません.<br>て、移<br>ダヘドラ   |
| フォルダ<br>14 個の                                                                                         | ▲<br>薬園を選択 更新日時: 2011<br>サイズ: 41.2<br>作成日時: 2011 | /07/22 21:07<br>KB<br>/07/23 18:32                                               | ッグアン                                                                                                    | レドドロッフ           | Ď                                 |
| (2) SEC                                                                                               | GraceMail - Wind                                 |                                                                                  | > h 📕 nttdtest-201107                                                                                                    | 2                | 殷 <b>달≢⊉</b> san - < 幽 교 41 18:54 |

(3) [GraceMail]フォルダをクリックし、メールがイ ンポートされていることを確認します。

以上で、新 JIU Mail へのアップロードは完了 です。

| 🍺 ローカル フォルダ             | ! 9 | ◎ 差出人     | 件名              | 受信日時       |
|-------------------------|-----|-----------|-----------------|------------|
| ● 受信トレイ                 |     | ⊘ jlutest | テストメール          | 2011/07/22 |
| 送信トレイ                   |     | ∅ jiutest | テストメール          | 2011/07/22 |
| → 送信済みアイテム              |     | Ø jlutest | テストメール          | 2011/07/22 |
| · C07相                  |     | ∅ jiutest | テストメール          | 2011/07/22 |
| ◎ 米惑メール                 |     | Ø jlutest | テストメール          | 2011/07/22 |
| apollo, iju, ac, ip     |     |           | テストメール          | 2011/07/22 |
| 愛 受信トレイ                 |     | 🥬 jiutest | テストメール          | 2011/07/22 |
| 🙀 Drafts                |     |           | テストメール          | 2011/07/22 |
| 🙀 GraceMail             |     | 🥯 jiutest | テストメール          | 2011/07/22 |
| Dene                    | 件名: |           |                 |            |
| Virash マイクロソフト コミュニ     | ティ  |           | メッセージが選択されていません |            |
| ₩ Trash<br>マイクロソフト コミュニ | ティ  |           | メッセージが選択されていません | Us.        |
|                         | 71  |           | メッセージが選択されていません | Un         |

(4) Web ブラウザを起動し、新 JIU Mail にログインします。
 [メール受信]タブをクリックし、手順3で作成したフォルダが表示され、メールが移行されていることを確認します。

| Activel mail<br>会子ールホーム<br>」 est@example.com | ▼ 1<br>● E\$f ● 22(8 |                                 | <ul> <li>● ▼          ● ページ(P) ▼ 《     </li> <li>● ▼          ● ▼          ● ▼       </li> </ul> | 》ツール(Q) ▼<br>①<br>みなし ▼ |
|----------------------------------------------|----------------------|---------------------------------|--------------------------------------------------------------------------------------------------|-------------------------|
| ■ メール検索                                      | ▲ 1 ▼ /2 ▶ 表         | 示: 10件 →                        |                                                                                                  | 🗎 GraceM                |
| 検索語を入力                                       | 🗖 🙆 🖻 🍫              |                                 | 送信者                                                                                              | 日時                      |
| ▼ 詳細検索 🔍 検索                                  |                      | ⊘ テストメール                        | jiutest                                                                                          | 11/07/22                |
| ◎ メールフォルダ                                    |                      | ⊘ テストメール                        | jiutest                                                                                          | 11/07/22                |
| 国 個人メールボックス                                  |                      | ⊘ テストメール                        | jiutest                                                                                          | 11/07/22                |
| → 🔮 受信箱                                      | . 🗆 🙆                | ⊘ テストメール                        | jiutest                                                                                          | 11/07/22                |
| 📑 送信箱                                        |                      | テストメール                          | jiutest                                                                                          | 11/07/22                |
| □ こみ相 □ こみ相                                  |                      | テストメール                          | jiutest                                                                                          | 11/07/22                |
|                                              |                      | ⊘ テストメール                        | jiutest                                                                                          | 11/07/22                |
| GraceMail                                    | (2)                  | ⊘ テストメール                        | jiutest                                                                                          | 11/07/22                |
|                                              |                      | cond courses 200448-00 (2005000 |                                                                                                  |                         |
| 合作成 建削除                                      |                      |                                 |                                                                                                  |                         |

## メールデータの移行完了後、IMAP 接続設定は削除してください。

- (5) IMAP 設定を追加する時に使用したアカウン ト画面から、追加したアカウントを選択し、[削除]をクリックします。
  - <起動方法>

Windows メール:【手順 2-1】(1) WindowsLiveMail:【手順 2-2】(2)

| アカウント                                                                                           | ×                                                                                                    |
|-------------------------------------------------------------------------------------------------|----------------------------------------------------------------------------------------------------|
| ■子メール アカウンドやニュースグループを新く/登録するには、「追加」をクリックします。追加<br>プを編集、エクスポート、削除するには、対象をクリックしてから、希望の動作をクリックします。 | Uたアカウントやニュースグルー<br>i追加( <u>A</u> )<br>剤除( <u>B</u> )<br>プロパティ( <u>P</u> )<br>既定に設定( <u>D</u> )<br>インポート( <u>I</u> )<br>エクスポート( <u>E</u> ) |
|                                                                                                 | 閉じる                                                                                                    |